### Instrucciones de como registrarse a las clases por el SIS Portal

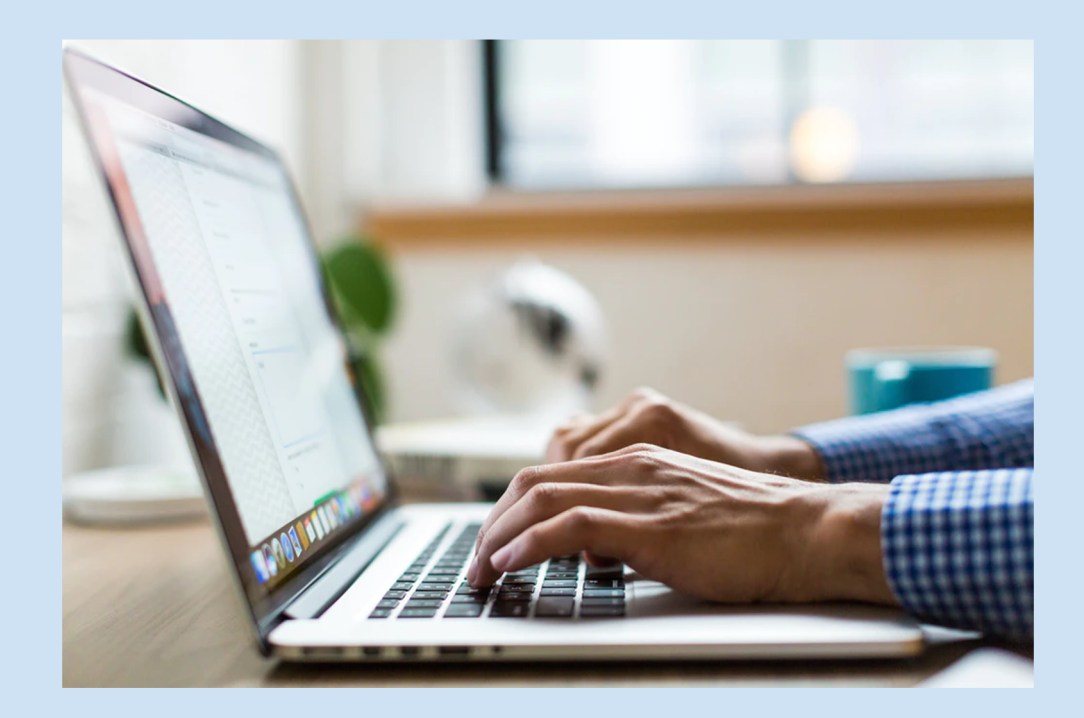

### OBJETIVOS

1. Aprendera a registrarse en clases

(Anote su nombre de usuario y contraseña)

2. Aprendera a ver el horario de sus clases.

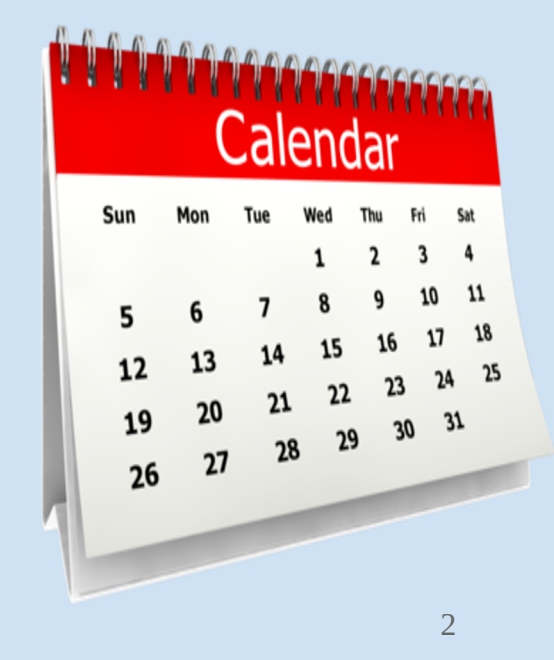

### Antes de que comenzar...

#### Opción l

¿Tiene un numero de estudiante de LACCD?

¿Si, tiene un numero de estudiante activo, significa que usted ha tomado clases continuamente?

En ese caso, su numero de estudiante esta activo y puede continuar a la siguiente pagina .

Si tiene un numero de estudiante pero no a asistido a clases por mas de un año, sigua las instrucciones en la opción 2.

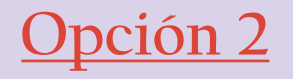

Si no tiene un numero de estudiante, Es posible que sea nuevo y necesite aplicar al LAHC.

Si usted es un estudiante que regresa y que no asistió a clases en el último año, deberá volver a completer una solicitud de LAHC.

Sigue el enlace para la solicitud de LAHC.

https://www.opencccapply.net/uPortal/f/u63l1s10 00/normal/render.uP

### Abra la pagina de Los Angeles Harbor College

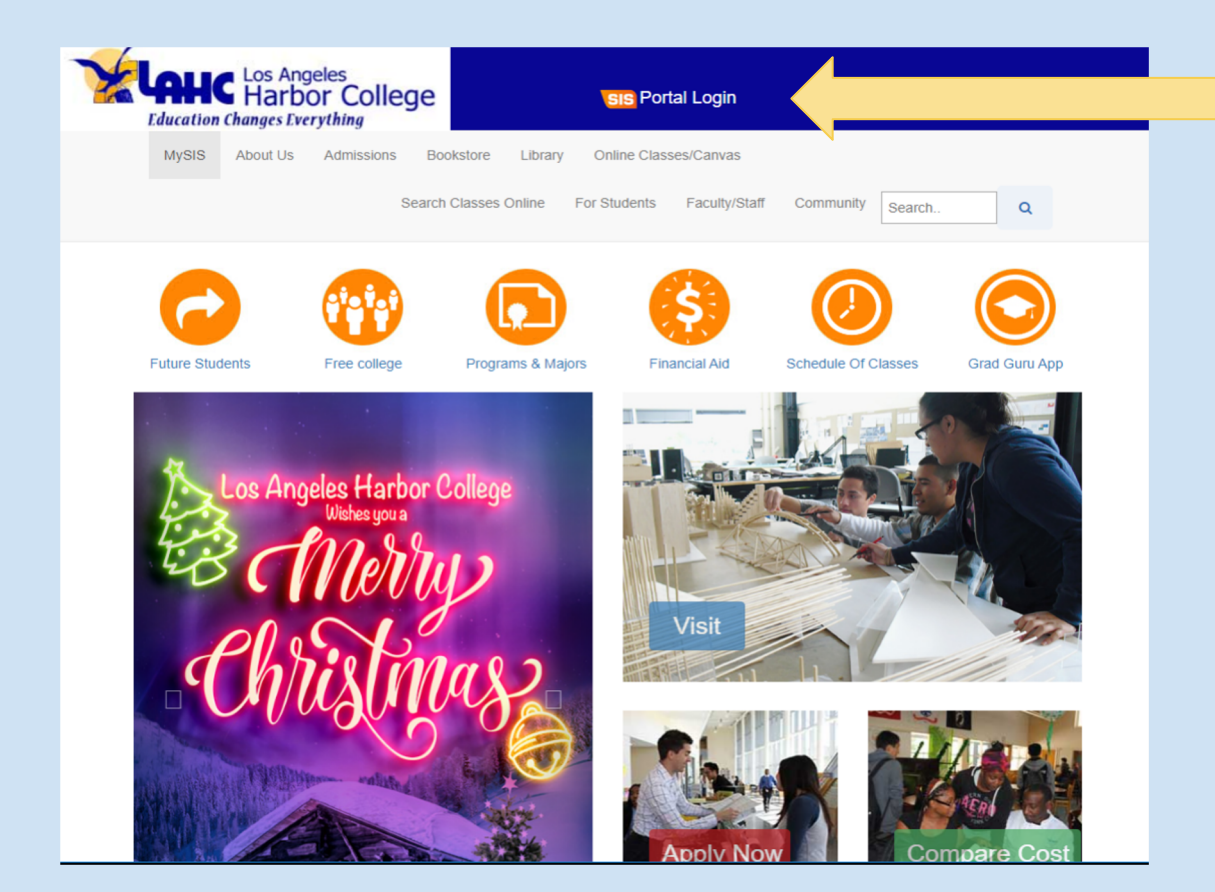

Vaya a la página de inicio de LA Harbor.

http://lahc.edu

Haga click en SIS Portal Login [Se encuentra en la parte superior de la página]

Una vez que tenga la nueva ventana, podrá iniciar sesión con su número de identificación de estudiante y contraseña.

#### Inicie la sesión con su número de estudiante y su contraseña.

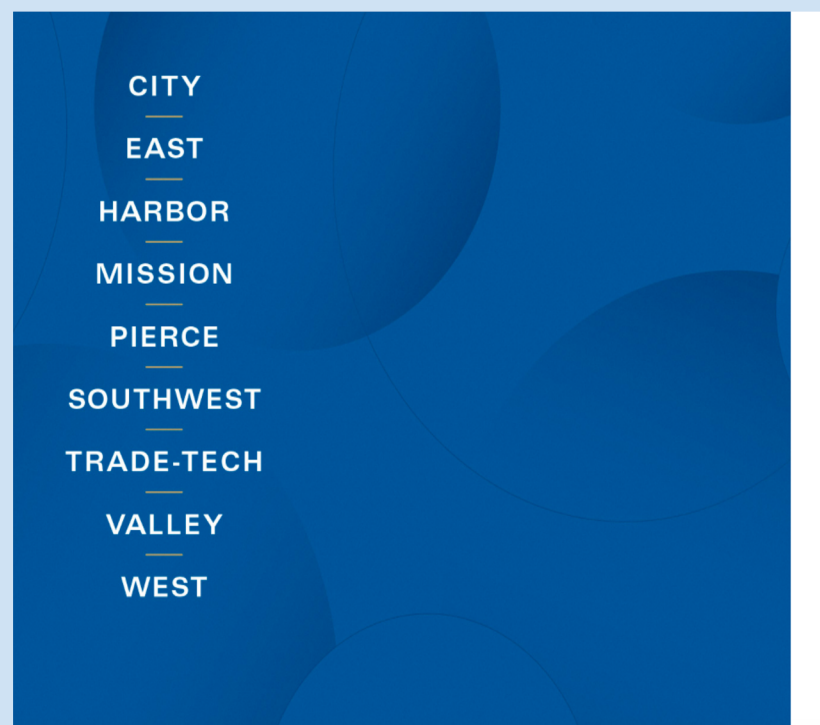

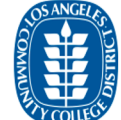

Enroll today for the Winter/Spring 2020 term. Click on the "Manage Classes" tile then the "Class Search and Enroll" button to register for classes. First time users, watch the informational videos to learn how to use the system by clicking the "Key Links & Help" tile and then "FAQ" button

Sign in with your organizational account

| Password |  |
|----------|--|
|----------|--|

Sign in

1st time signing in? Click here. Forget your password? Click here. New Microsoft forget your password? Click here. Esta es la página de inicio de sesión en el portal SIS.

Si ha iniciado sesión anteriormente o recibió asistencia. Por favor use su nombre de usuario y contraseña.

El nombre de usuario será su número de identificación de estudiante. La contraseña será algo que haya creado previamente.

Las contraseñas deben contener letras, números y caracteres especiales.

Si ha olvidado su contraseña, haga click en <u>olvidar su contraseña y</u> siga las instrucciones.

Si nunca ha iniciado la sesión en esta página. Siga las instrucciones en la siguiente pagina

Enlace directo a la página de inicio de sesión de SIS https://sso.laccd.edu/adfs/ls/idpinitiatedsignon.aspx?loginToRp=csprd.laccd.edu

### Inicio de sesión por primera vez para el portal sis

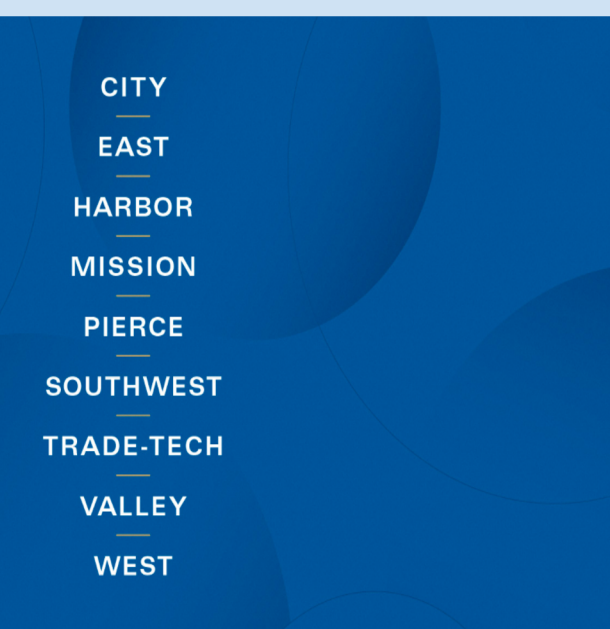

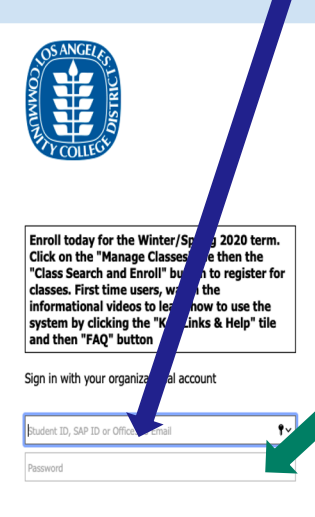

#### Sign in

1st time signing in? Click here. Forget your password? Click here. New Microsoft forget your password? Click here.

#### Primera caja

En el primer cuadro, escriba su número de identificación de estudiante. Su número de identificación de estudiante le será enviado por correo electrónico.

#### Segunda caja

Para su contraseña, siga estas instrucciones.

<u>Paso 1</u> – Empeza con <u>88@</u>

Paso 2 - Agregue la primera letra de su apellido

<u>Paso 3</u> - agrega tu fecha de Nacimiento <u>MMDD</u>

Ejemplo : 88@A0102

*Luego se le pedirá que cree una nueva contraseña. Por favor asegúrase de escribirlo.* 

*Si se le solicita una contraseña antigua, es la misma que en el paso 2.* 

### Página de inicio del estudiante

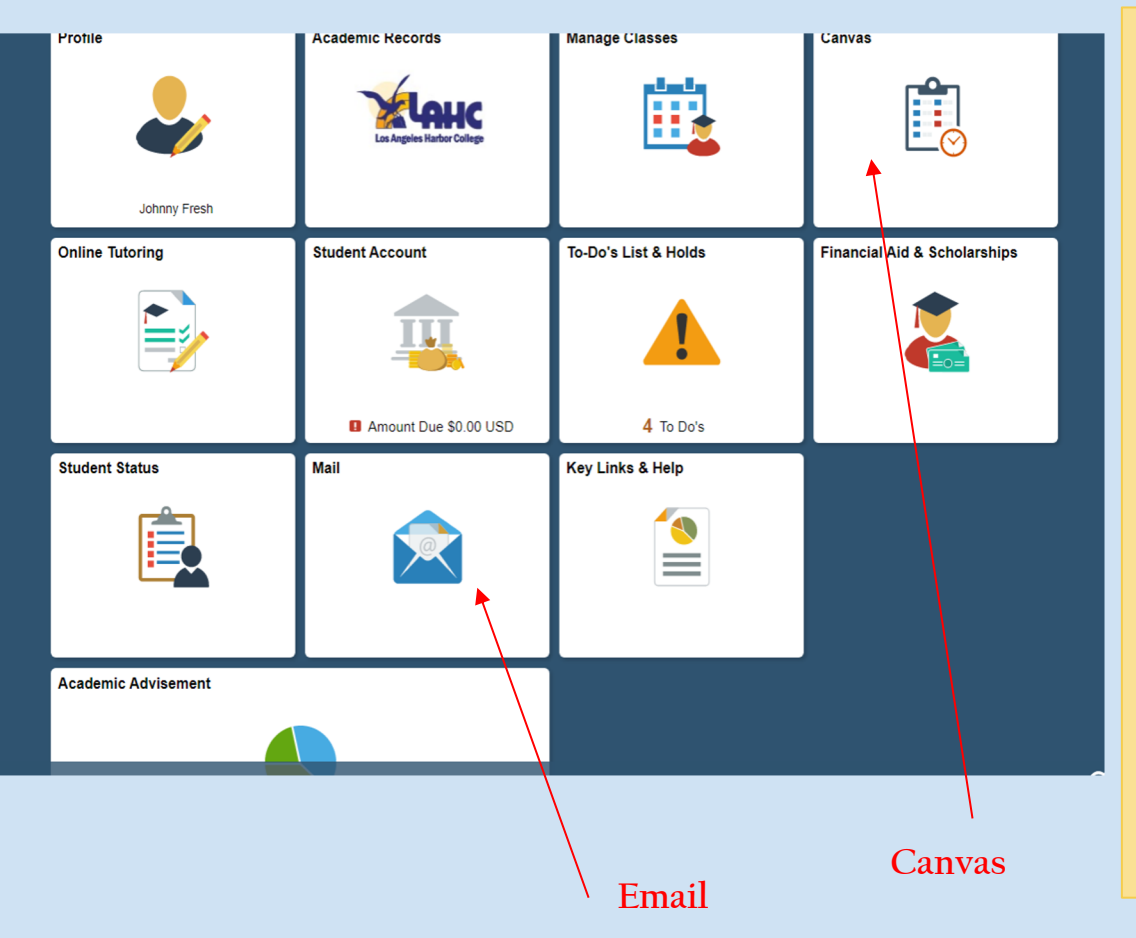

Una vez que inicie sesión, esta será la página de inicio del estudiante.

La página de inicio del estudiante lo enlazara a diferentes partes del portal del estudiante.

Avisos importantes: El ícono de correo lo llevará al correo electrónico de LAHC. Muchos instructores se comunicarán por correo electrónico. El ícono del portapapeles lo llevará a CANVAS. Esta aplicación se usará durante el aprendizaje a distancia.

# Pasos para inscribirse en clases

## <u>Paso 1:</u> Haga click en la tarjeta de Administrar clases

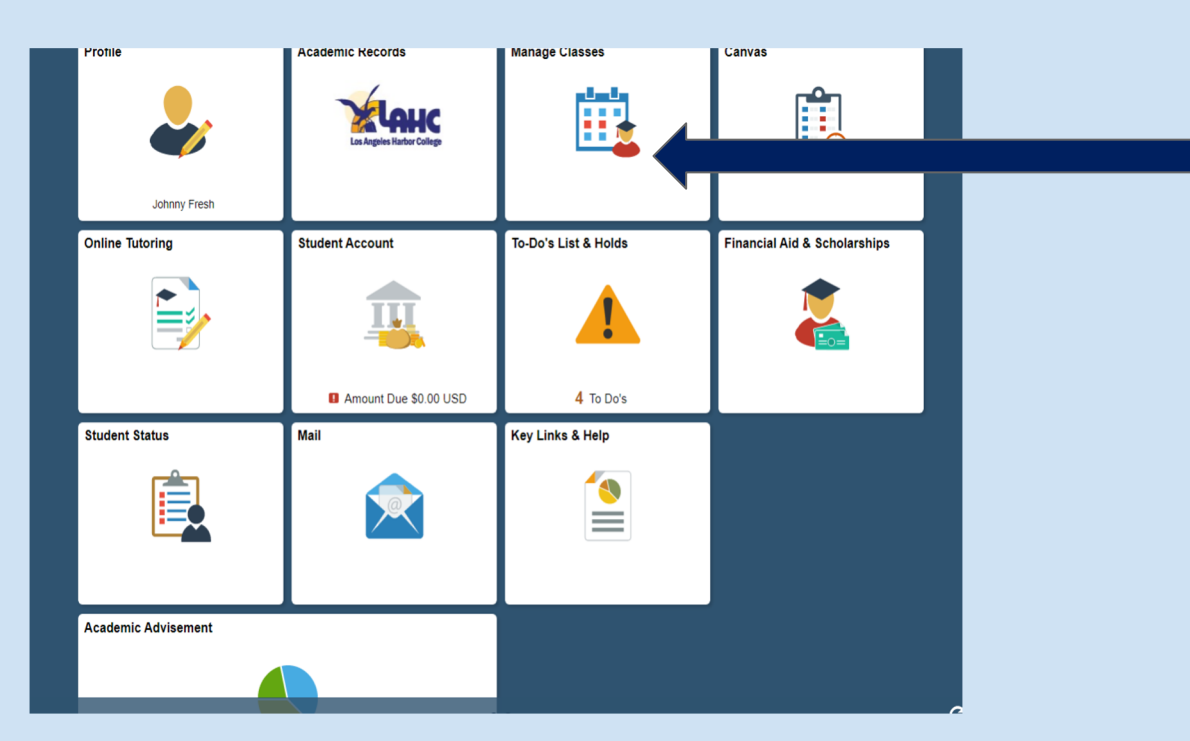

Haga click en el icono de administrar clases.

Podrá ver sus clases actuales o inscribirse. <u>Paso 2</u>:Para registrarse, haga click en el botón *Buscar y inscribirse* en la clase en la columna izquierda.

Esto le permitirá buscar nuevas clases e inscribirse.

| <ul> <li>Student Homepage</li> </ul> | View My Classes                                    | Â |
|--------------------------------------|----------------------------------------------------|---|
| 📩 View My Classes                    | You are not registered in any classes at this time |   |
| My Weekly Schedule                   |                                                    |   |
| Shopping Cart                        |                                                    |   |
| Q Class Search and Enroll            |                                                    |   |
| 5 Drop Classes                       |                                                    |   |
| arr Swap Classes                     |                                                    |   |
| 🔁 Browse Course Catalog              |                                                    |   |
|                                      |                                                    |   |
| Enrollment Dates                     |                                                    |   |
| 🐑 Student Educational Plan 🛛 🗸       |                                                    |   |
|                                      |                                                    |   |
|                                      |                                                    |   |
|                                      |                                                    |   |
|                                      |                                                    |   |

## <u>Paso 3</u>: Seleccione el semestre en el que le gustaría tomar clases.

| Student Homepage                 | Select a Value              |
|----------------------------------|-----------------------------|
| View My Classes                  | Terms prior to 2019 Fall    |
| My Weekly Schedule               | Terms on or after 2019 Fall |
|                                  | _ 2019 Fall                 |
| Shopping Cart                    | 2020 Winter                 |
| <b>Q</b> Class Search and Enroll | 2020 Spring                 |
| Drop Classes                     |                             |
| nter Swap Classes                |                             |
| Erowse Course Catalog            |                             |
| Enroll by My Requirements        |                             |
| Enrollment Dates                 |                             |
| Student Educational Plan         |                             |
|                                  |                             |
|                                  |                             |
|                                  |                             |
|                                  |                             |
|                                  |                             |

Haga click en el semestre en el que desea inscribirse.

### Paso 4: Escribe el numero de curso dentro del cuadro de

### texto para Buscar clases.

| Student Homepage                 | Class Search and Enroll   |  |
|----------------------------------|---------------------------|--|
| 2020 Spring Change               |                           |  |
| 🚞 View My Classes                | Search For Classes )      |  |
| My Weekly Schedule               | Additional ways to search |  |
| Y Shopping Cart                  | Favorites                 |  |
| <b>Q</b> Class Search and Enroll | ► Kecentiy Viewed         |  |
| Drop Classes                     |                           |  |
| Nwap Classes                     |                           |  |
| Erowse Course Catalog            |                           |  |
| Enroll by My Requirements        |                           |  |
| Enrollment Dates                 |                           |  |
| 🔁 Student Educational Plan 🗸 🗸   |                           |  |
|                                  |                           |  |
|                                  |                           |  |
|                                  |                           |  |

Haga click en la barra de búsqueda y escriba el número de sección. Presione la tecla <u>enter.</u>

También puede buscar usando el nombre del instructor o por el nombre de las clases.

Por ejemplo, si desea tomar clases de inglés, buscará ESL NC.

<u>Nota:</u> en la imagen, se usó ESL como ejemplo

# <u>Paso 5</u>: Click on the Course Number/Name to open the next window.

Haga click en el número del curso para ver más información sobre la clase.

<u>Los cursos con NC son</u> <u>los cursos sin crédito</u>

| < Class Search                              | Class Search Results                                                                                       | Â     | :   |
|---------------------------------------------|----------------------------------------------------------------------------------------------------|-------|-----|
| Class Status                                | View Search Results                                                                                        |       | Â   |
| Class Search Results × +                    |                                                                                                    | - 0   | ×   |
| ← → C ☆ ● csprd.laccd.edu/psc/cs            | rrd_5/EMPLOYEE/SA/c/SSR_STUDENT_FLSSR_CLSRCH_ES_FLGBL?Page=SSR_CLSRCH_ES_FL&SEARCH_GROUP=SSR_CLASS_SEARC € | २ 🕁 🤳 | :   |
| Class Search                                | Class Search Results                                                                                       | Â     | :   |
| Class Status                                | View Search Results                                                                                        |       | Î   |
| Open Classes Only                           | 10 Courses with keyword: ESL                                                                               |       | . [ |
| - Subject                                   | Open Classes Only 🛞 Los Angeles Harbor College 🛞 Clear All                                                 |       |     |
| E.S.L. / English As A Second Language       | E.S.L. 004A<br>College ESL IV: Writing And Grammar                                                         | >     |     |
| ESL NC / English Second<br>Language - NC    | 1 Glass Option Available                                                                                   |       |     |
| ESLCVCS / English As A Second<br>Lan-Civics | E.S.L. 004C<br>College English As A Second Language Iv: Listening And Speaking<br>1 Class Option Available | >     |     |
| Number of Units                             |                                                                                                    |       | . 1 |
| Non Credit Course (Zero Units)              | E.S.L. 006A<br>College ESL VI: Writing And Grammar                                                         | >     |     |
| Up to 3 Units                               |                                                                                                    |       | . 1 |
| Over 3 Units                                | E.S.L. 008                                                                                                 |       | 1   |
| r Campus                                    | Advanced ESL Composition<br>1 Class Option Available                                                       | >     |     |
| Los Angeles Harbor College                  | ESL NC 061CE                                                                                               |       |     |
|                                             | English As A Second Language I<br>18 Class Options Available                                               | >     |     |

### <u>Paso 6</u>: Coloque el <u>cursor</u> sobre el día y la hora de la clase y haga click para ir al siguiente

### paso.

| Class Search Results      |            | Course Information                                                                                         |                          |                                  |                            |                                  |                                  |                  |                        |
|---------------------------|------------|----------------------------------------------------------------------------------------------------|--------------------------|----------------------------------|----------------------------|----------------------------------|----------------------------------|------------------|------------------------|
| 2020 Spring               |            |                                                                                                    |                          |                                  |                            |                                  |                                  |                  |                        |
| View My Classes           | ESL NC     | 062CE                                                                                                    |                          |                                  |                            |                                  |                                  |                  |                        |
|                           | English A  | English As A Second Language II                                                                            |                          |                                  |                            |                                  |                                  |                  |                        |
| My Weekly Schedule        | Select th  | Select the class details link to see if a specific class offers low cost textbooks or zero cost textbooks. |                          |                                  |                            |                                  |                                  |                  |                        |
| Shopping Cart             | Click o    | Click on the desired "option row" to enroll.                                                               |                          |                                  |                            |                                  |                                  |                  |                        |
| •                         |            |                                                                                                    |                          |                                  |                            |                                  |                                  |                  |                        |
| Q Class Search and Enroll | Class      | se Infor                                                                                                   | mation                   |                                  |                            |                                  |                                  |                  |                        |
| Drop Classes              | Select a c | lass opti                                                                                                  | on ()                    |                                  |                            |                                  | Sele                             | cted Filters     | 10 options             |
| Swap Classes              | Option     | Status                                                                                                    | Session                  | Class                            | Meeting<br>Dates           | Days and<br>Times                | Room                             | Instructo        |                        |
| E Browse Course Catalog   | 1          | Open Non<br>Credit                                                                                         | Open Non Cla<br>Credit   | Class# 21634 - Section H01 - LEC | 04/08/2020 -<br>06/08/2020 | Monday<br>Wed                    | Jeneral                          | Susan<br>Ramirez | Open<br>Seats          |
| Enroll by My Requirements |            |                                                                                                    | Classes                  |                                  |                            | 6:00PM to<br>9:20PM              | Classroom                        |                  | 45 of ><br>45          |
| Enrollment Dates          | 2          | Open                                                                                                    | Non<br>Credit<br>Classes | Class# 21635 - Section H02 - LEC | 02/10/2020 -<br>04/02/2020 | Tuesday<br>Thursday<br>6:00PM to | Harbor -<br>General<br>Classroom | Angelica<br>Vega | Open<br>Seats<br>40 of |
| Student Educational Plan  | ~          |                                                                                                    |                          |                                  |                            | 9:20PM                           |                                  |                  | 40                     |
|                           | 3          | Open                                                                                                    | Non                      | Class# 21636 - Section H03 - LEC | 02/22/2020 -               | Saturday                         | Harbor -                         | Christine        | Open                   |

Haga click en la fecha y hora de la clase en la que desea inscribirse.

Esto debería llevarlo al primer paso del proceso de inscripción.

# <u>Paso 7:</u> Revise la información del curso y haga click en el botón siguiente

| ×                             | Exit                                               | Class S                                             | earch and Enr      | oll                     |                  | Next >           |
|-------------------------------|----------------------------------------------------|-----------------------------------------------------|--------------------|-------------------------|------------------|------------------|
| <b>2020</b><br>Credi<br>Los A | ) Spring<br>t<br>ngeles Community College District |                                                     |                    |                         |                  |                  |
| 1                             | Review Class Selection<br>Visited                  | Step 1 of 4: Review Class                           | Selection          |                         |                  |                  |
| 2                             | Review Class Preferences<br>Not Started            | You have selected<br>ESL NC 062CE English As A Seco | ond Language II    |                         |                  |                  |
| 3                             | Enroll or Add to Cart<br>Not Started               | Class                                               | Session            | Meeting Dates           | Days and Times   |                  |
| 4                             | Review and Submit<br>Not Started                   | Class# 21634 - Section H01 - LEC                    | Non Credit Classes | 04/08/2020 - 06/08/2020 | Monday Wednesday | 6:00PM to 9:20PM |
|                               |                                                    |                                                     |                    |                         |                  |                  |

Cuando termine, haga click en el botón <u>SIGUIENTE</u>

Revise la clase en la que se está matriculando

Asegúrese de verificar la hora y la fecha.

# <u>Paso 8</u>: Escriba el Número de permiso si es necesario y haga click en el botón aceptar.

Revisa las preferencias de clase. Agregue un número de permiso si es necesario.

Si no se necesita un número de permiso, haga click en <u>ACEPTAR.</u>

| × Exit                                                          | Class Search and Enroll                                                                 | < Previous | :   |
|-----------------------------------------------------------------|-----------------------------------------------------------------------------------------|------------|-----|
| 2020 Spring<br>Credit<br>Los Angeles Community College District |                                                                                         |            |     |
| 1 Review Class Selection<br>Complete                            | Step 2 of 4: Review Class Preferences                                                   | Acce       | ept |
| 2 Review Class Preferences<br>In Progress                       | ESL NC 062CE English As A Second Language II<br>Class# 21634 - Section H01 - LEC - Open |            |     |
| 3 Enroll or Add to Cart<br>Not Started                          | Add to waitlist if class is full? () No                                                 |            |     |
|                                                                 |                                                                                         |            |     |
|                                                                 |                                                                                         |            |     |
|                                                                 |                                                                                         |            |     |
|                                                                 |                                                                                         |            |     |

# <u>Paso 9</u>: Haga click en el botón siguiente para inscribirse en el curso.

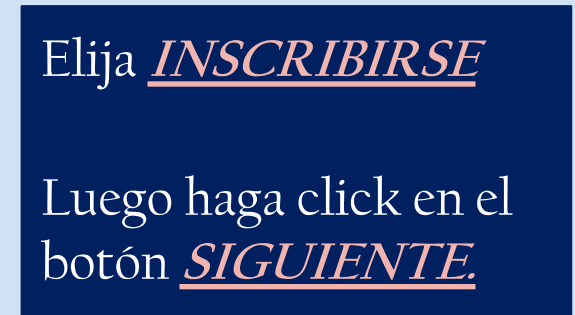

| × Exit                                                                 | Class Search and Enroll                                       | < Previous | Next > | : |
|------------------------------------------------------------------------|---------------------------------------------------------------|------------|--------|---|
| <b>2020 Spring</b><br>Credit<br>Los Angeles Community College District |                                                               |            | 1      |   |
| 1 Review Class Selection<br>Complete                                   | Step 3 of 4: Enroll or Add to Cart                            |            |        |   |
|                                                                        | Do you wish to enroll or add the class to your Shopping Cart? |            |        |   |
| Complete                                                               | Enroll                                                        |            |        |   |
| 3 Enroll or Add to Cart<br>Visited                                     | Add to Shopping Cart                                          |            |        |   |
| 4 Review and Submit<br>Not Started                                     |                                                               |            |        |   |
|                                                                        |                                                               |            |        |   |
|                                                                        |                                                               |            |        |   |
|                                                                        |                                                               |            |        |   |
|                                                                        |                                                               |            |        |   |
|                                                                        |                                                               |            |        |   |
|                                                                        |                                                               |            |        |   |

## <u>Paso 10</u>: Haga click en el <u>botón enviar</u> y en Sí para finalizar el proceso de registro.

| × Exit                                                          | Class S                                                         | Search and Enro    | oll                     |                  | Previous             |
|-----------------------------------------------------------------|-----------------------------------------------------------------|--------------------|-------------------------|------------------|----------------------|
| 2020 Spring<br>Credit<br>Los Angeles Community College District |                                                                 |                    |                         |                  |                      |
| 1 Review Class Selection<br>Complete                            | Step 4 of 4: Review and S                                       | Submit             |                         |                  | Submit               |
| 2 Review Class Preferences<br>Complete                          | You have selected to enroll in<br>ESL NC 062CE English As A Sec | ond Language II    |                         |                  |                      |
| 3 Enroll or Add to Cart<br>Complete                             | Option Status Open                                              | Session            | Meeting Dates           | Days and Times   | Sea                  |
| 4 Review and Submit<br>Visited                                  | Class# 21634 - Section H01 - LEC                                | Non Credit Classes | 04/08/2020 - 06/08/2020 | Monday Wednesday | 6:00PM to 9:20PM Ope |
|                                                                 | Class Preferences                                               |                    |                         |                  |                      |
|                                                                 |                                                                 |                    |                         |                  |                      |
|                                                                 |                                                                 |                    |                         |                  |                      |
|                                                                 |                                                                 |                    |                         |                  |                      |

### Cómo ver tu horario semanal

| Student Homepage           | Weekly Schedule                  | â :                           |
|----------------------------|----------------------------------|-------------------------------|
| View My Classes            | etly Schedule                    | New Window   Personalize Page |
| My Weekly Schedule         | You are not enrolled in classes. |                               |
| 🦞 Shopping Cart            |                                  |                               |
| Q Class Search and Enroll  |                                  |                               |
| Drop Classes               |                                  |                               |
| 韋 Swap Classes             |                                  |                               |
| 🛃 Browse Course Catalog    |                                  |                               |
| Enroll by My Requirements  |                                  |                               |
| Enrollment Dates           |                                  |                               |
| 럼 Student Educational Plan | ~                                |                               |
|                            |                                  |                               |
|                            |                                  |                               |
|                            |                                  |                               |
|                            |                                  |                               |
|                            |                                  |                               |

Haga click en el botón <u>ver mis clases</u> para ver su horario de clases.

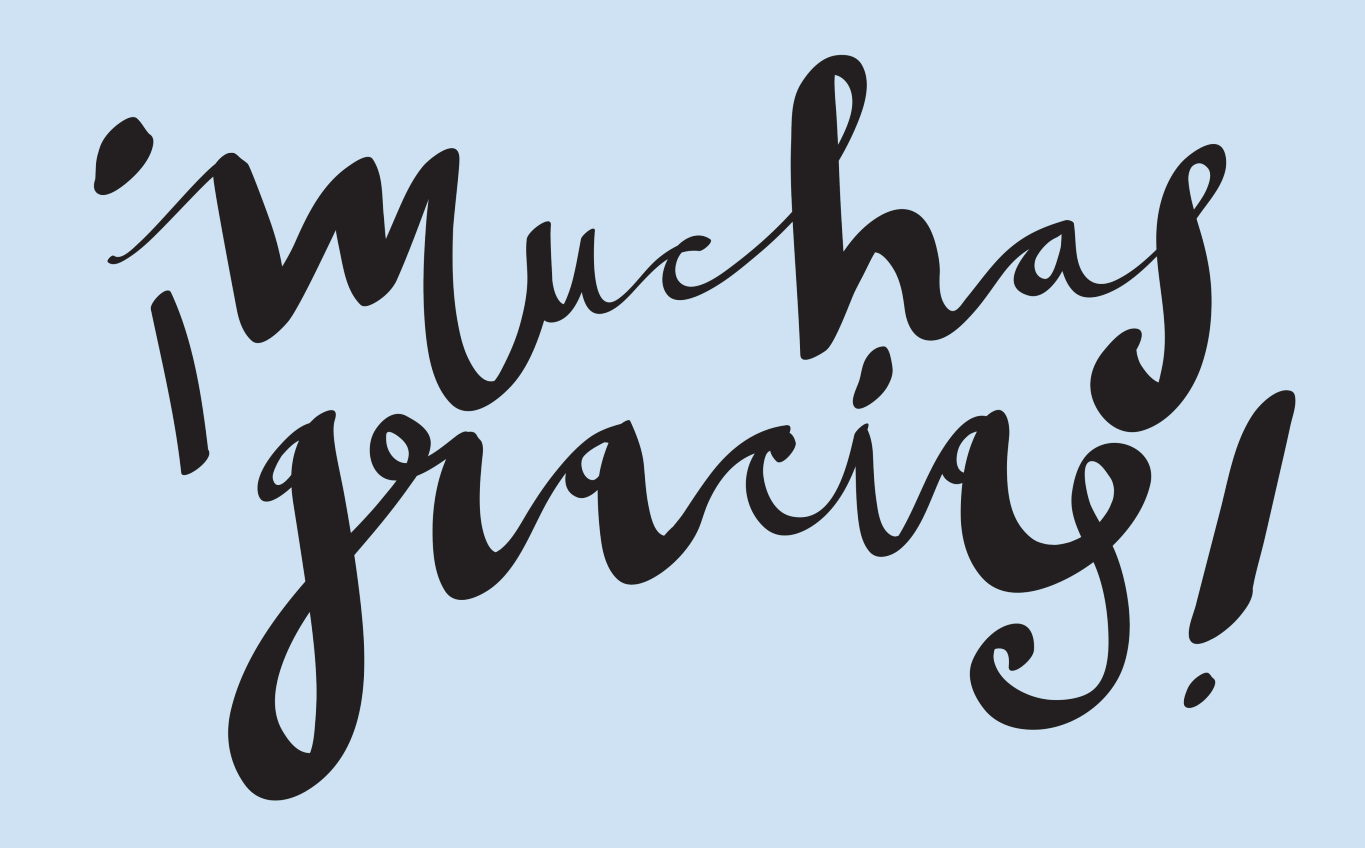